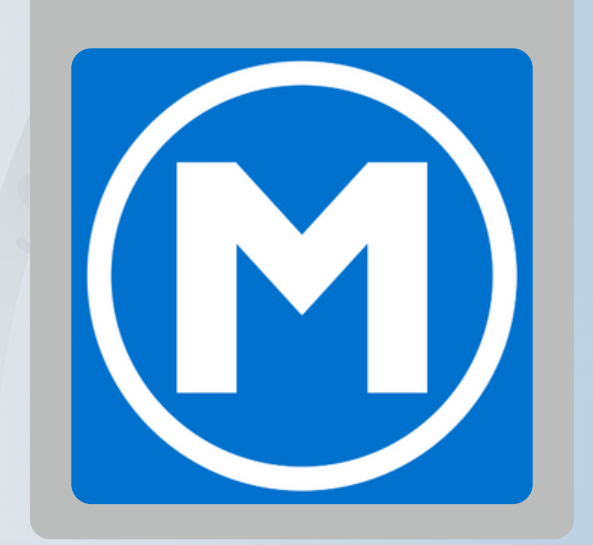

# HOW TO RESETA MENBER PASSAGED through the new Mesa Fitness app.

## HOW TO RESET A MEMBER PASSWORD

## **OPTION 1:**

Prompt the member to select "Forgot Password" on the app login screen.

### **OPTION 2:**

- 1. Verify the member's email is correct on their DataTrak account
- 2. Open the web dashboard
- 3. Click "Members" on the left hand menu (Figure 1.1)

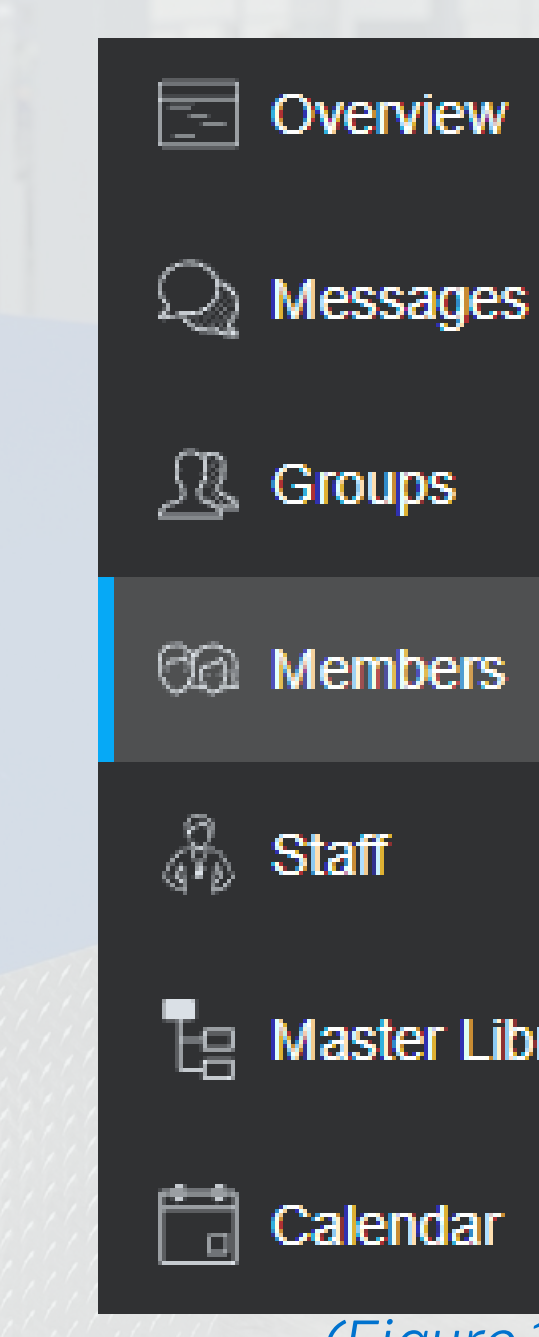

님 Master Libraries >

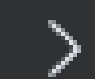

(Figure 1.1)

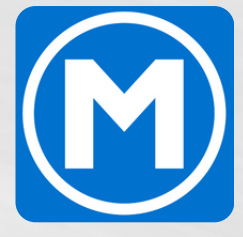

## HOW TO RESET A MEMBER PASSWORD

OPTION 2: 4. Change the viewing window from "Coaching" to

5. Search the member in the top right search bar

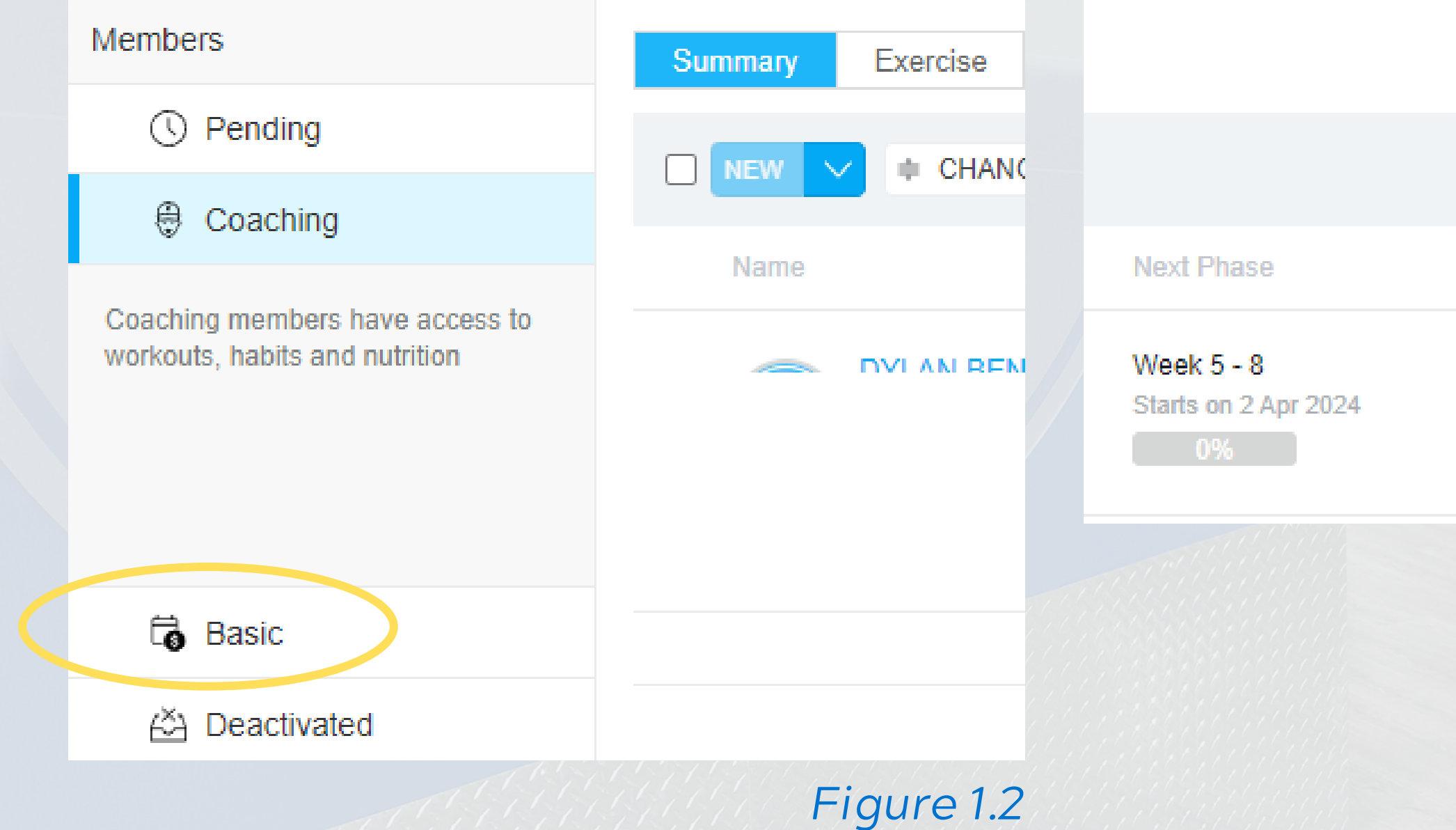

| o "Basic" (Fig | gure 1.2) |     |
|----------------|-----------|-----|
| (Figure 1.3)   |           |     |
| Q, Search      |           |     |
|                | Name ~    |     |
|                |           |     |
|                | C OPEN V  |     |
|                |           |     |
|                | Figure    | 1.3 |

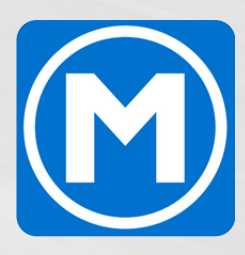

## HOW TO RESET A MEMBER PASSWORD

### **OPTION 2:**

- 6. Click the check box next to the member's name (Figure 1.4)
- 7. Click the paper airplane dropdown (Figure 1.5)

### 8. Select "Reset password"

The member will then be sent an email prompting them to reset their password on their account.

|         |               |           |              | F                           | -igure 1.4        | 1 | Figure 1.5 |
|---------|---------------|-----------|--------------|-----------------------------|-------------------|---|------------|
| Summary | Exercise      | Nutrition | Weight       | Engagement                  | ABC               |   | NEW Y      |
| □ NEW V |               |           |              |                             | Name Deselect all |   |            |
| Name    |               | Ma        | Main Program |                             |                   |   |            |
|         | DYLAN BENNETT |           | ng En        | 12Wk<br>Ends On 27 May 2024 |                   |   |            |

🛊 CHANGE TYPE 🗸 🌘 🥒 🗸 🛹 🚥

Main Program

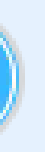

DYLAN BENNETT Ω Full Access 1-way messaging
 ሕ Mesa Fitness

12Wk Ends On 27 May 2024

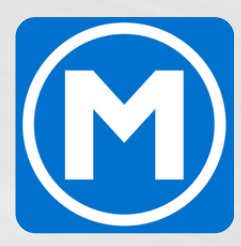